## Содержание

| Слои аннотации (Annotation layers) |          | 2 |
|------------------------------------|----------|---|
| Создание слоя аннотаций            |          | 4 |
| Использование слоев аннотации в    | графиках | 5 |

# Слои аннотации (Annotation layers)

Аннотации используются для дополнительного контекста к диаграмме путем добавления слоя содержимого. Каждый слой аннотаций может содержать одну или несколько аннотаций. Доступны следующие типы слоев аннотаций:

• **Временные ряды**: позволяет добавить на диаграмму дополнительные временные ряды. Источником является еще одна линейная диаграмма, которая может быть получена из разных наборов данных;

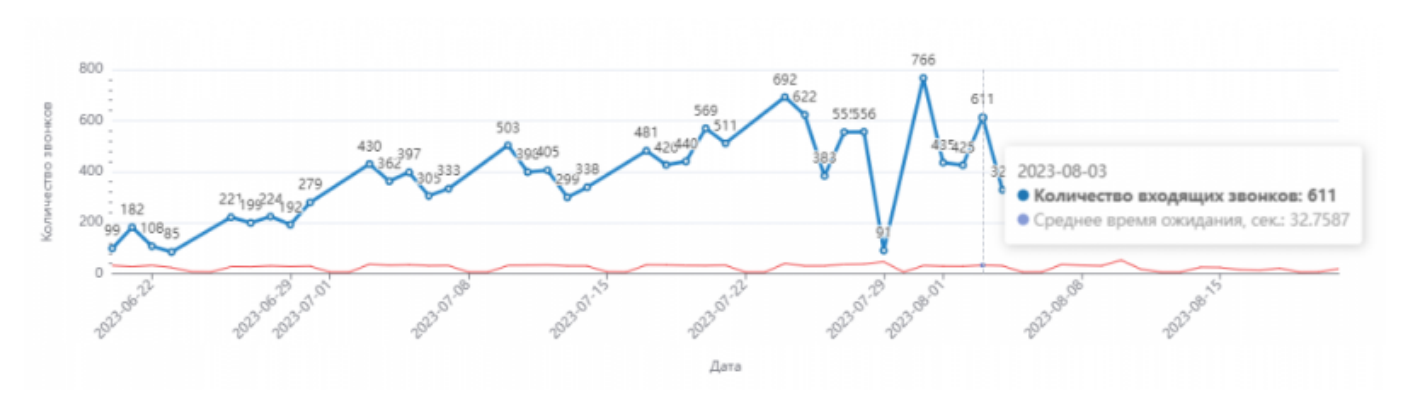

• Интервал: позволяет добавлять отмеченные интервалы дат для представления чеголибо.

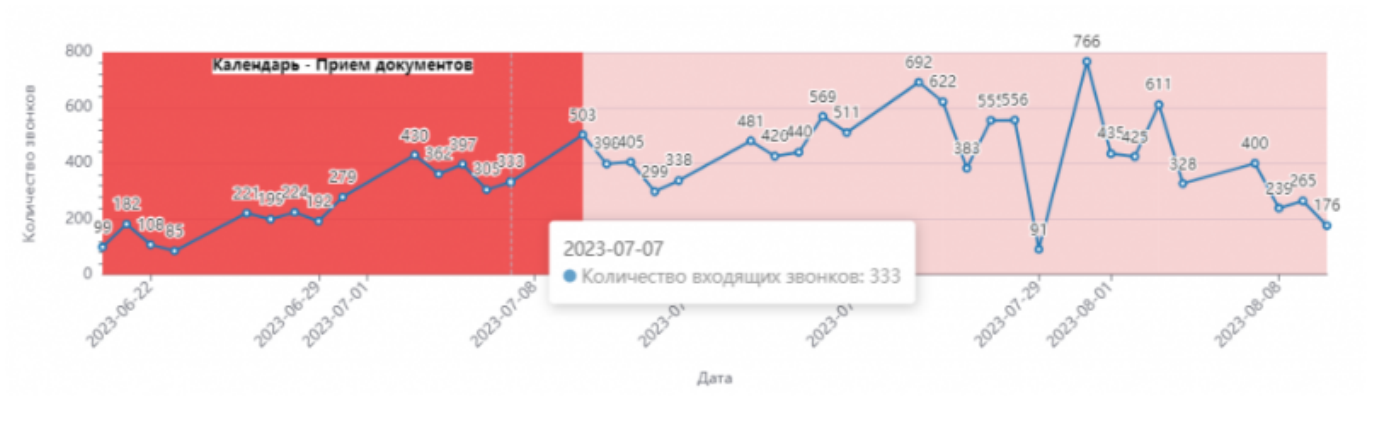

• Событие: аналогично интервалу, но с одной датой;

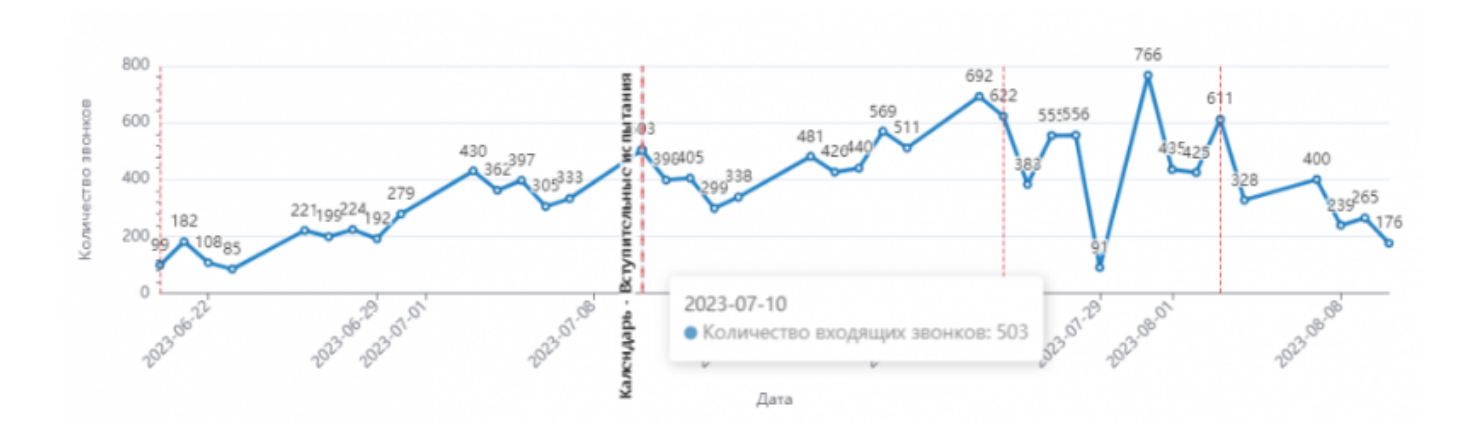

• Формула: формула, основанная на зависимой переменной *x*, которая представляет собой миллисекунды с даты эпохи (1 января 1970 г.).

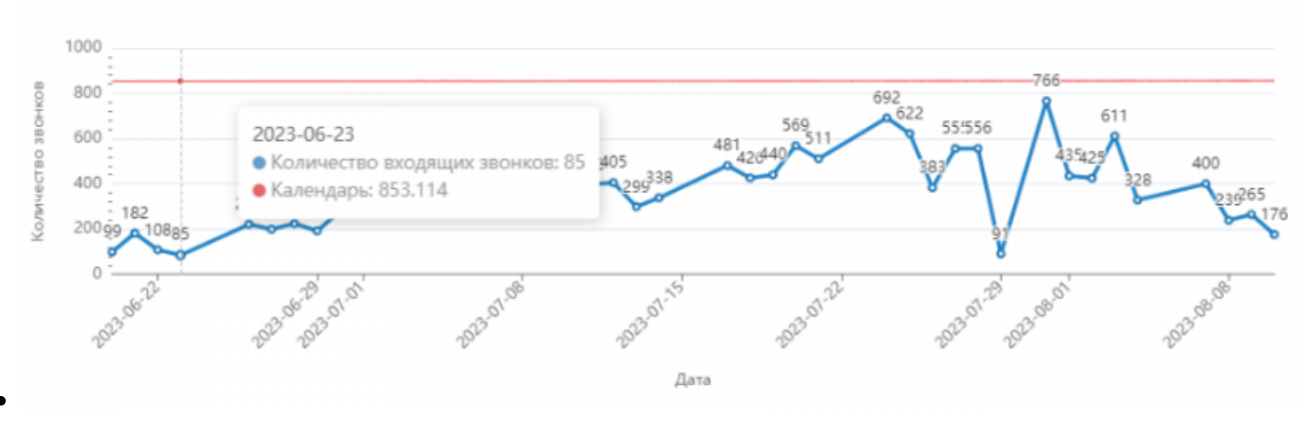

Источником аннотации может быть:

- Аннотация Superset созданный вами слой аннотации в разделе Слои аннотаций;
- Таблица график Таблица, которая включает даты начала и окончания для обозначения интервалов дат;

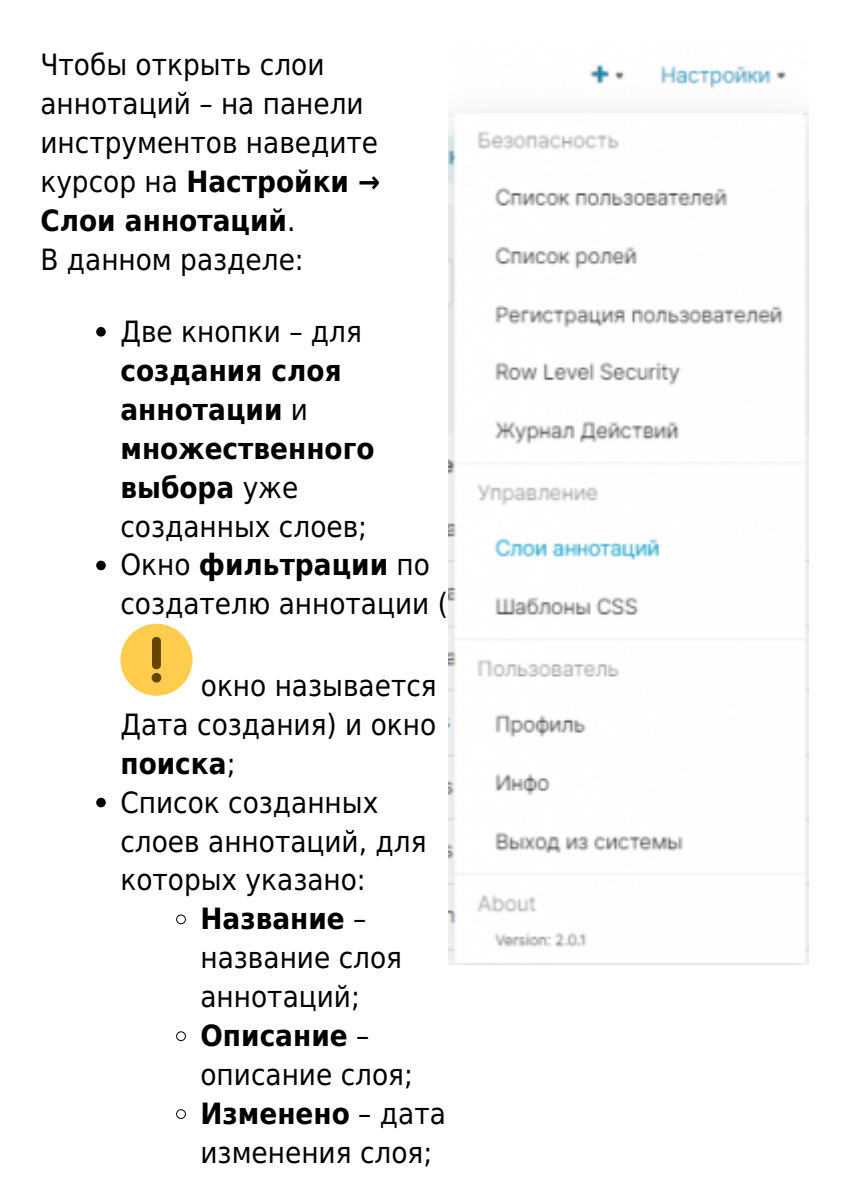

- Дата создания;
- Дата создания кем создан слой аннотаций;

 Действия – удалить слой или отредактировать (изменить название или описание).

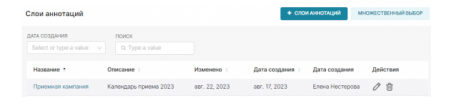

# Создание слоя аннотаций

Для создания слоя аннотаций в разделе Слои аннотаций нажмите кнопку + слои аннотаций. Появится

панель создания слоя аннотаций, где вам нужно ввести название слоя

| + Добавить слой аннотации       |  |
|---------------------------------|--|
| Основная информация             |  |
| ИМЯ СЛОЯ АННОТАЦИЙ •            |  |
| Мой слой аннотаций              |  |
| ОПИСАНИЕ                        |  |
| Описание (будет видно в списке) |  |
|                                 |  |
|                                 |  |
|                                 |  |
|                                 |  |

(обязательно) и описание. Ваш созданный слой появится в списке слоев аннотаций. Нажав на нее, откроется окно со списком аннотаций, в котором:

- Кнопка добавления аннотации;
- Множественного выбора;
- Информация по созданным аннотациям:
  - Метка название аннотации;
  - Описание;
  - Время начала дата и время начала;
  - Конец дата и время конца;
  - Действия удаление и

|               |                        | ОТМЕНИТЬ                          | ДОБАІ       | добавить          |  |
|---------------|------------------------|-----------------------------------|-------------|-------------------|--|
| notation Laye | r Слой аннотации Backt | <u>o all</u>                      | + АННОТАЦИЯ | МНОЖЕСТВЕННЫЙ ВЫЕ |  |
| Метка ÷       | Описание =             | Время начала                      | Конец =     | Действия          |  |
|               |                        |                                   |             |                   |  |
|               |                        | Пока нет аннотаций<br>+ аннотация |             |                   |  |

редактирование.

| Чтобы добавить аннотацию,                                  | + Добавить слой аннотации               | ×        |
|------------------------------------------------------------|-----------------------------------------|----------|
| нажмите на кнопку<br>+Аннотация. Далее<br>отроется окно:   | Основная информация<br>спои аннотаций * |          |
| • Слои аннотаций –                                         | Дата *                                  |          |
| название аннотации;                                        | Start date                              |          |
| <ul> <li>Дата – дата и время<br/>начала и конца</li> </ul> | Дополнительные метаданные<br>описание   |          |
| периода;<br>• Описание;                                    | Описание (будет видно в списке)         |          |
| • JSON-метаданные.                                         | JSON METADAHHUE                         |          |
|                                                            | отменить                                | Добавить |

## Использование слоев аннотации в графиках

В режиме редактирования графика → Данные → Annotations and Layers → +Добавить слой аннотации: Конфигурация слоя:

#### Конфигурация слоя:

- Название название, которое будет отображаться вместе с аннотацией;
- Скрыть слой не показывать слой аннотаций;
- Show label отображать аннотации;
- Тип слоя аннотации:
  - **Time series** временной ряд:
    - Annotation source источник аннотации (график Line Chart);
    - График график, который будет использоваться, как источник;
  - Event событие:
    - Annotation source источник аннотации:
      - Superset annotation (аннотация, созданная вами в разделе Слои аннотаций) → Annotation layer – название слоя аннотации;
      - Таблица (график Table) → График – график, который будет
        - использоваться, как источник;
  - Interval событие:

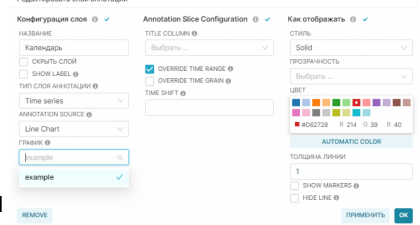

- Annotation source источник аннотации:
  - Superset annotation (аннотация, созданная вами в разделе Слои аннотаций) → Annotation layer – название слоя аннотации;
  - Таблица (график Table) → График
     график, который будет использоваться, как источник;

### • Formula:

 Formula – формула с переменной x, зависимой от времени, которая будет меняться с каждой миллисекундой (например, 2x+5).

Annotation Slice Configuration (доступен не для всех типов аннотаций) – настройки срезу для аннотаций:

- Title column название для аннотации;
- Override time range;
- Override time grain;
- **Time shift** деление времени (например, 25 hours, 7 days и др.).

Как отображать - параметры визуализации:

- Стиль стиль линии (сплошная, пунктирная и др.);
- Прозрачность прозрачность линии или области;
- Цвет;
- Толщина линии.

From: https://kb.nstu.ru/ - База знаний НГТУ НЭТИ

Permanent link: https://kb.nstu.ru/superset:work\_in\_superset:annotation\_layers

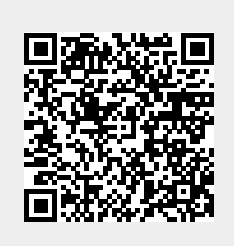

Last update: 2023/08/28 10:38